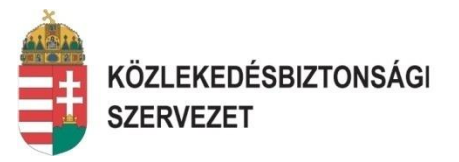

## ÚJ BEJELENTŐ FELÜLET BEMUTATÁSA

NFM-KBSZ SZAKMAI NAPOK -REPÜLÉS Budapest, 2017 április 12. Erdősi Gábor balesetvizsgáló

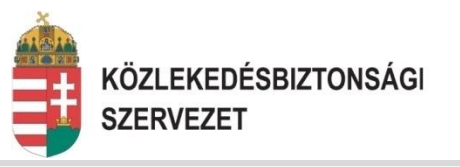

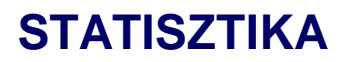

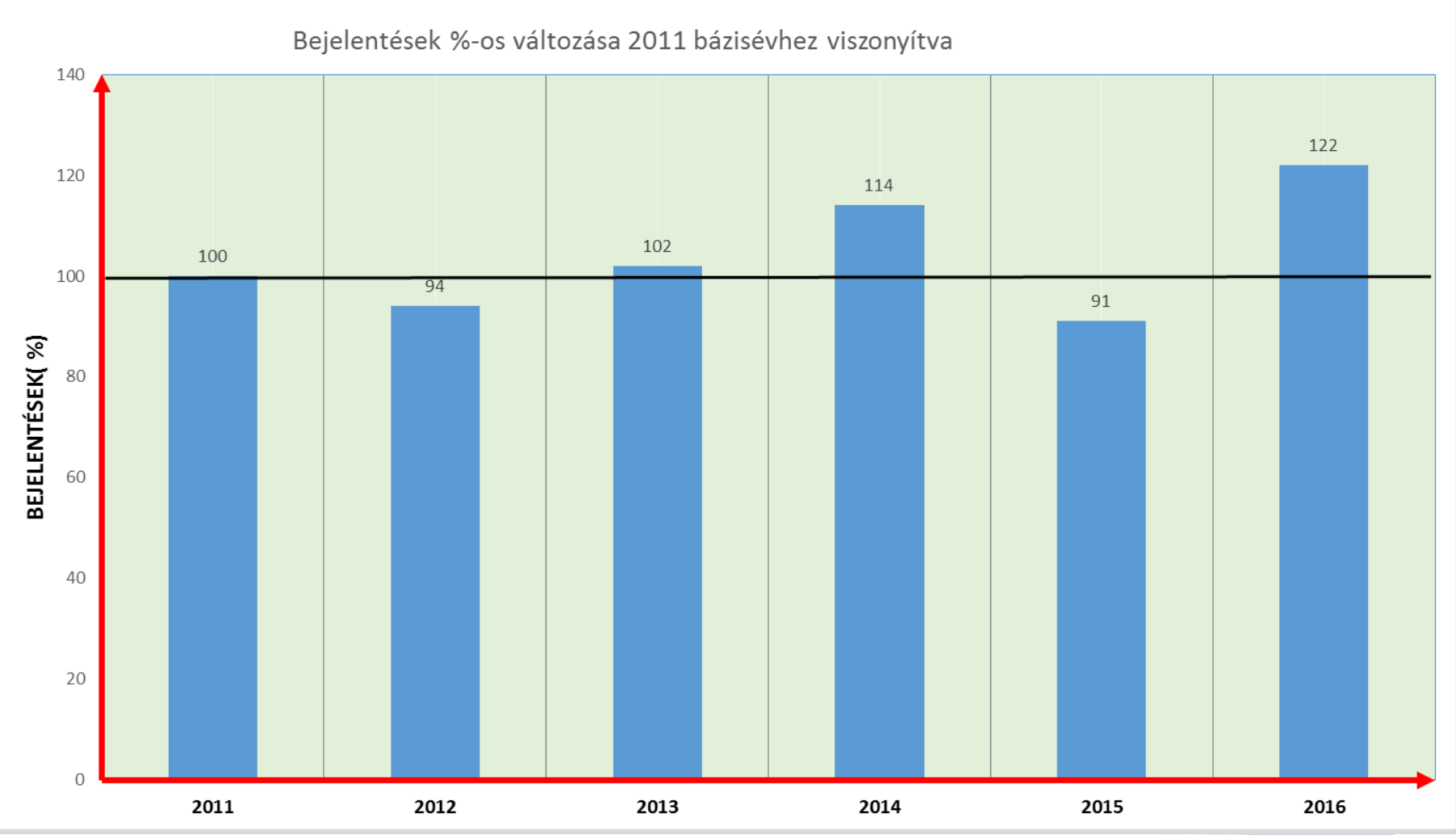

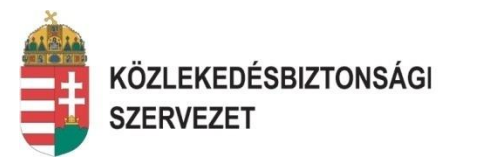

## **376/2015 EU RENDELET FOLYAMATA**

### KBSZ kivizsgálás és a szervezet esemény-jelentésének kapcsolata:

Amennyiben egy bejelentett eseményt (baleset, súlyos repülőesemény, egyéb esemény) a KBSZ vizsgál, a szervezetnek ebben az esetben is a bejelentőlapot el kell küldeni a KBSZ-nek, és az elemzését az eseménynek ugyanúgy végre kell hajtani mint pl. a kötelezően jelentendő események esetén.

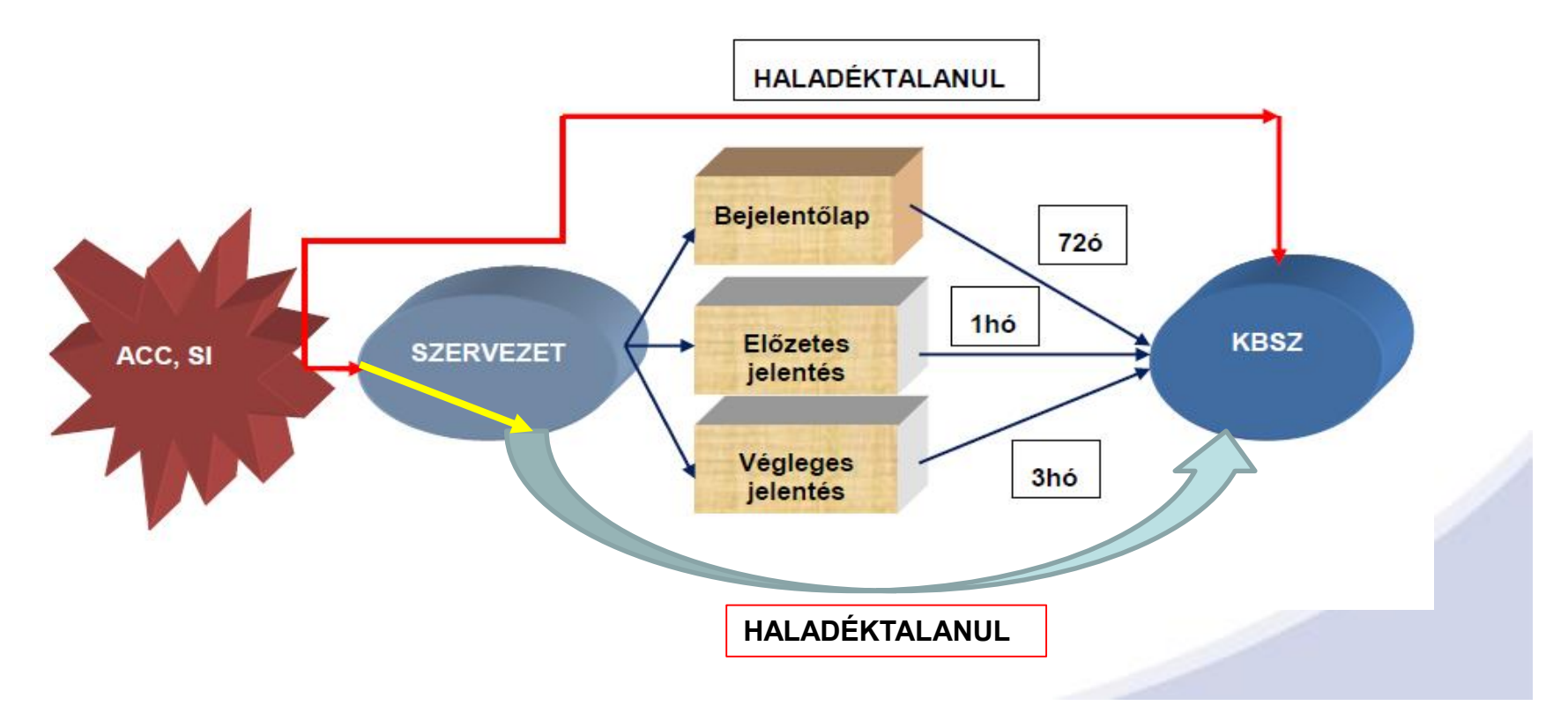

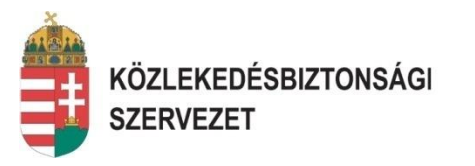

## 2016 tavaszi BISZ:

- 1. 376/2015 EU rendelet tapasztalatai,
- 2. Átmeneti "Bejelentő felület" alkalmazása, tapasztalatok,
- 3. ECCAIRS 5 bevezetéséről tájékoztatás,
- 4. Az új bejelentő felületről tájékoztatás,

## 2017. ÁPRILIS 18. <u>után</u> után

- 1. A KBSZ átáll az ECCAIRS 4-ről ECCAIRS 5-re.
- 2. Az átmeneti bejelentő felület megszűnik (Excel táblázat 2Mb, 6MB).
- 3. EC bejelentő felületéről történik a bejelentés.
- 4. Szervezettel nem rendelkező bejelentőnek egyszerűsített bejelentő formátum a KBSZ honlapján lesz elérhető.

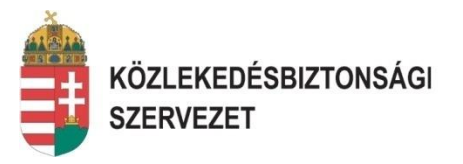

Az ECCAIRS 5 bevezetésével a KBSZ áttér az EC által 2016 januárjában elkészített bejelentési rendszerre. Az European Aviation Safety Reporting portalról a bejelentések megtehetők a KBSZ felé mind Online, mind Offline módban. Offline módban a bejelentő lapok letölthetők. Egy esemény bejelentésekor a már letöltött bejelentőlap kitöltése után azt a hálózatra töltve a bejelentés eljuttatható a KBSZ felé. A bejelentések 5 különböző területre tagolódnak: Flight Operation, Aerodrome, ATM, Technical, General Aviation. Ezzel a felosztással, kialakítással a rendszer nagyon felhasználóbarát.

Az EC bejelentő felületei elérhető: http://www.aviationreporting.eu

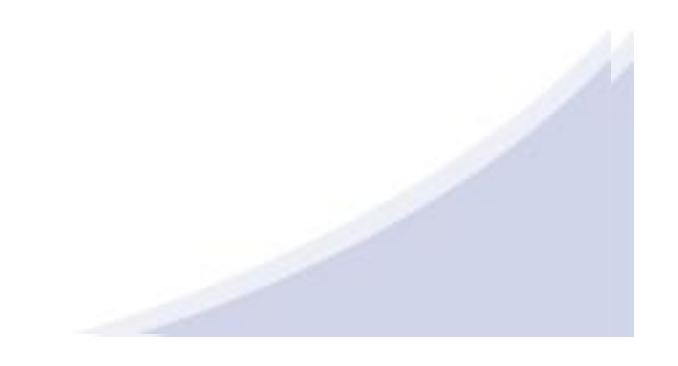

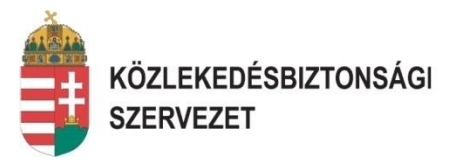

## Bejelentés az European Aviation Safety Reporting portalról

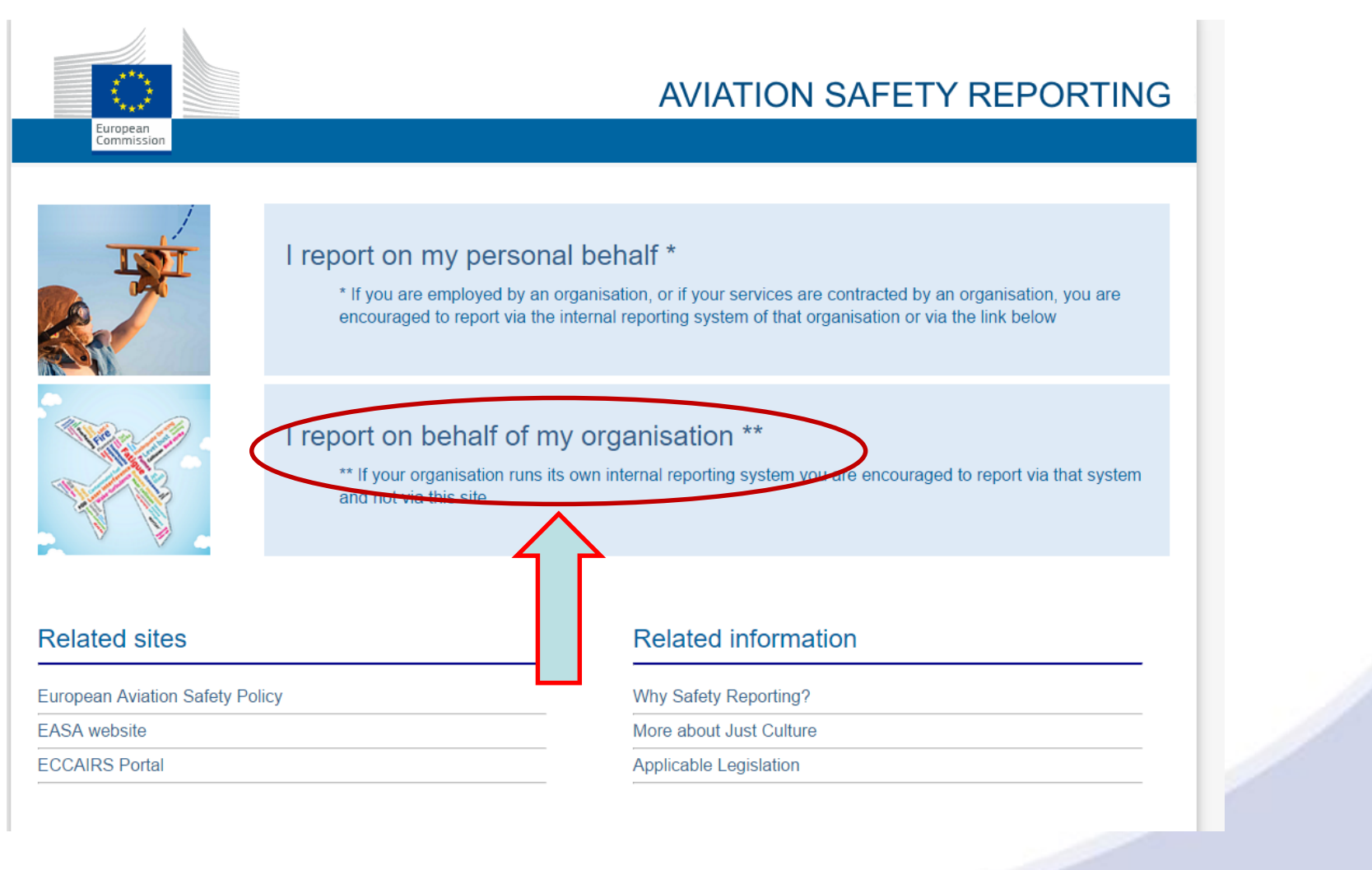

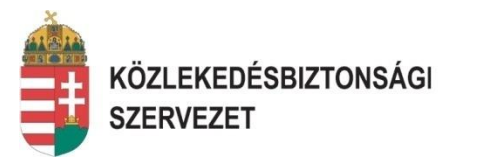

| European<br>Commission |                         | AV           | ATION SA    | FETY REI        | PORTING     |  |
|------------------------|-------------------------|--------------|-------------|-----------------|-------------|--|
|                        | Report on beha          | alf of my o  | organisati  | on              |             |  |
| Select the compe       | etent authority that st | hall receive | vour report |                 |             |  |
|                        |                         |              |             |                 | ==          |  |
| Austria Be             | algium Bulgaria         | Croatia      | Cyprus (    | Zzech Elepublic | Denmark     |  |
| Estonia Fir            | niand France            | Germany      | Greece      | Hungary         | Iceland     |  |
|                        | Italy Latvia            | Lithuania    | Luxembourg  | Maita           | Netherlands |  |
| Norway Po              | oland Portugal          | Romania      | Slovakia    | Slovenia        | Spain       |  |
| Sweden Switz           | tzerland United Kingdom | EASA         |             |                 |             |  |

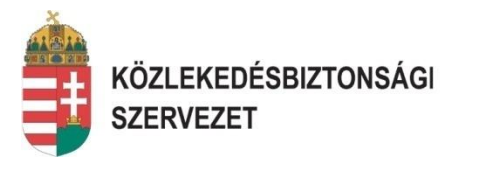

European Commission

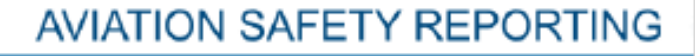

#### Report to Hungary on behalf of my organisation

There are two ways to report an occurrence. You can download a form, fill it and submit it, possibly at a later time, via an upload. You can also submit your report immediately using an on-line form.

In both cases it is important to be aware of the rules related to personal data protection and the use of occurrence reports.

| Off-line reporting              | On-line reporting            |
|---------------------------------|------------------------------|
| Use the off-line reporting form | Report a new occurrence      |
|                                 | Update a reported occurrence |
|                                 |                              |

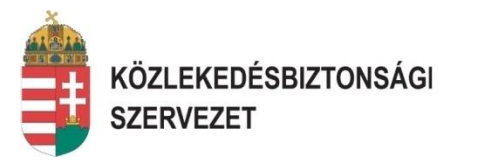

## Offline bejelentés:

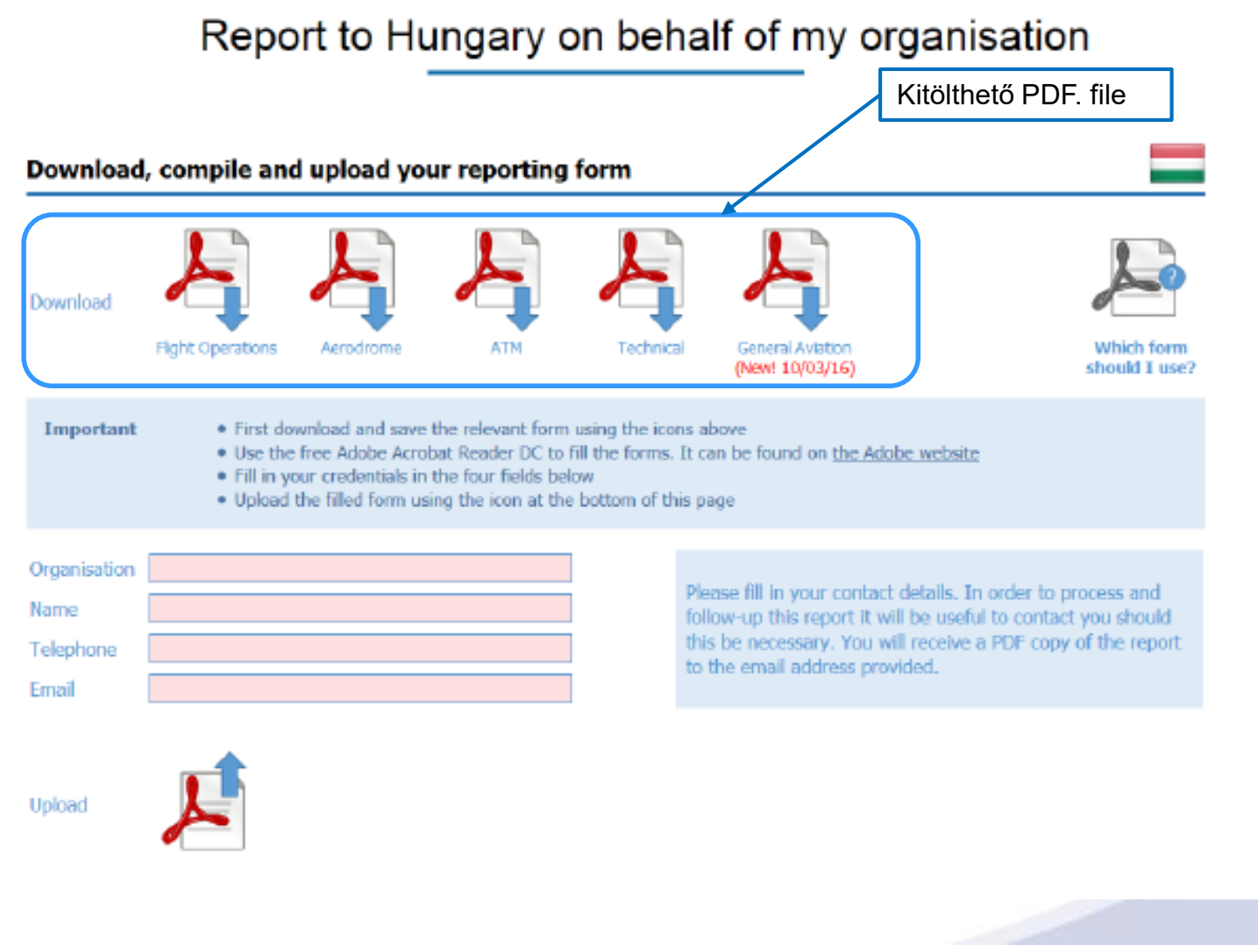

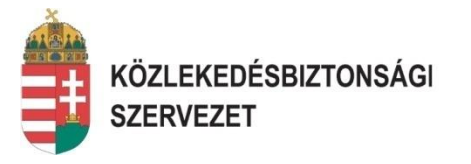

| Organisation |                           |  |
|--------------|---------------------------|--|
| Name         |                           |  |
| Telephone    |                           |  |
| Email        |                           |  |
| Upload       |                           |  |
| File name    | PDF_TECHNICAL 2.2.0.0.pdf |  |
|              | <b>1</b>                  |  |

Please fill in your contact details. In order to process and follow-up this report it will be useful to contact you should this be necessary. You will receive a PDF copy of the report to the email address provided.

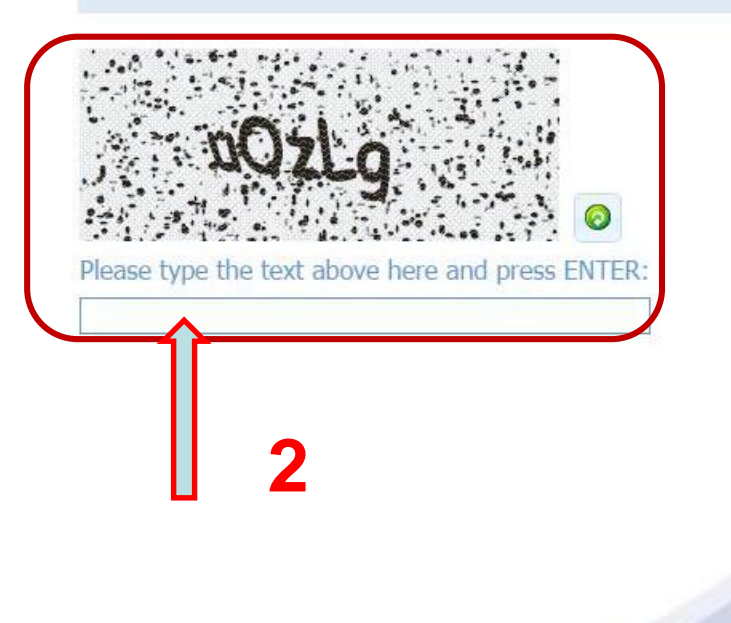

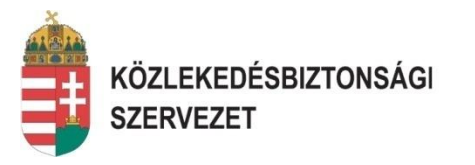

## **Online bejelentés:**

|                                                                                                    | AVIATION SAFETY REPORTING                                                                                |
|----------------------------------------------------------------------------------------------------|----------------------------------------------------------------------------------------------------|
| Report to Hungary                                                                                       | y on behalf of my organisation                                                                           |
| · · · ·                                                                                                 | <u> </u>                                                                                                 |
| There are two ways to report an or<br>it, possibly at a later time, via an up<br>using an on-line form. | currence. You can download a form, fill it and submit pload. You can also submit your report immediately |
| In both cases it is important to be a and the use of occurrence reports.                                | aware of the rules related to personal data protection                                                   |
| Off-line reporting                                                                                      | On-line reporting                                                                                        |
| Use the off-line reporting form                                                                         | Report a new occurrence                                                                                  |
|                                                                                                    | Update a reported occurrence                                                                             |

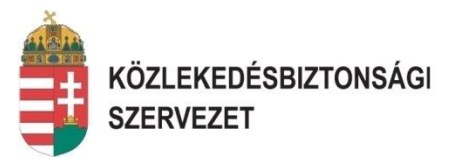

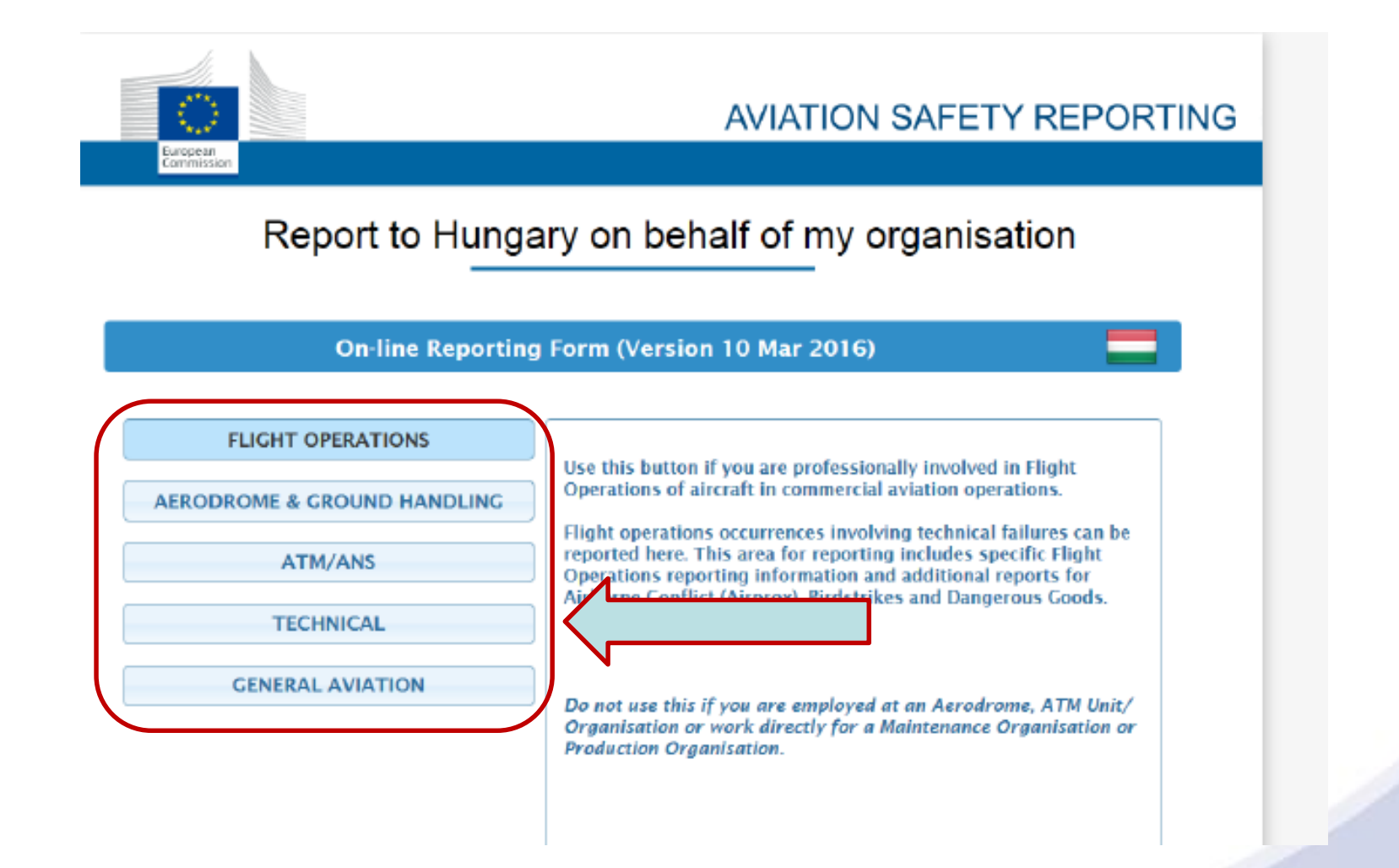

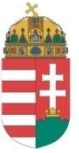

#### KÖZLEKEDÉSBIZTONSÁGI SZERVEZET

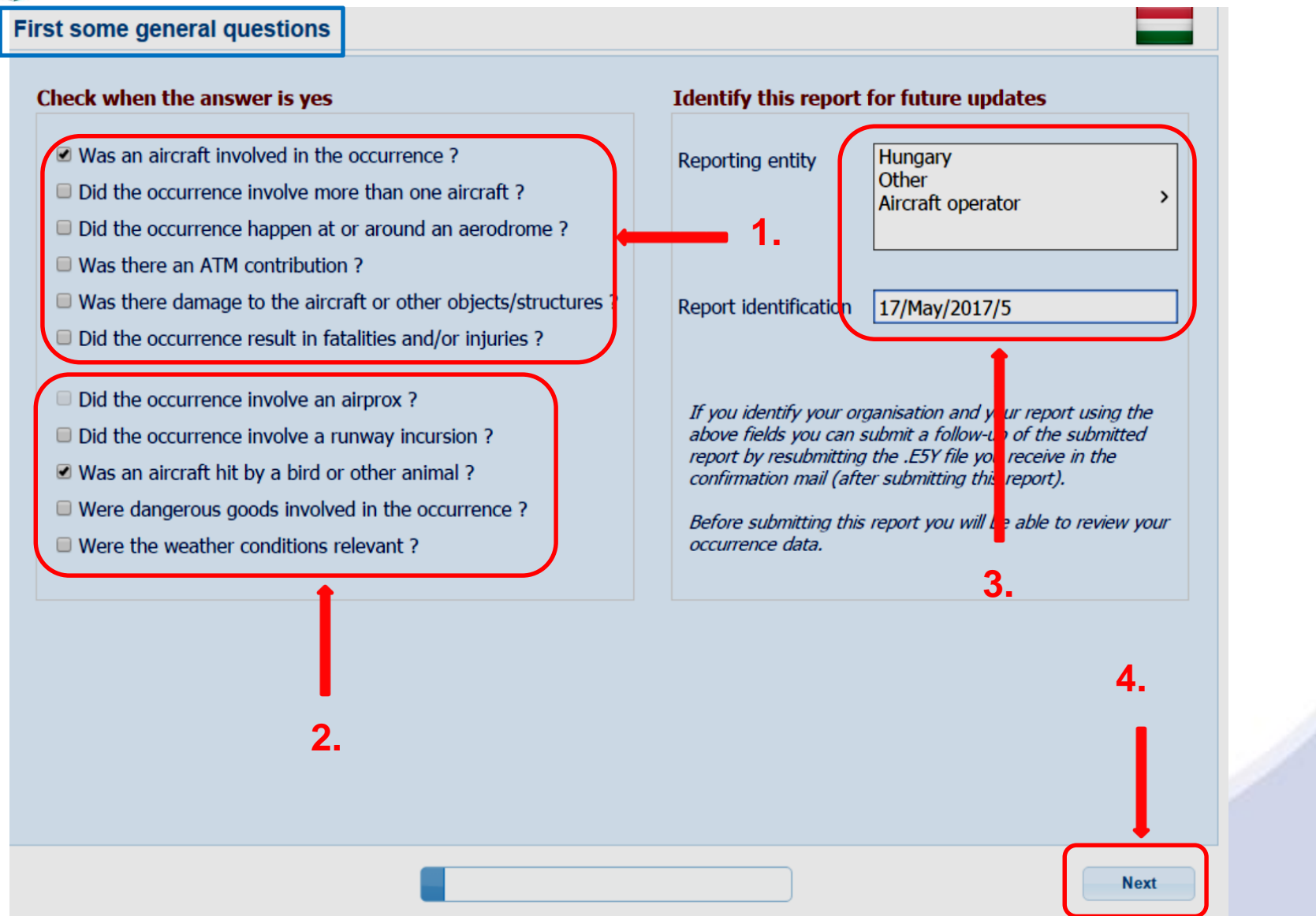

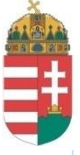

#### KÖZLEKEDÉSBIZTONSÁGI

#### SZERVEZET

| General information a | about the occurrence   |          |                                                 |                      |              |      |
|-----------------------|------------------------|----------|-------------------------------------------------|----------------------|--------------|------|
| When                  |                        |          |                                                 |                      |              |      |
| UTC date              | 2017.04.01.            |          | Local date                                      | [                    | 2017.04.01.  |      |
| UTC time              |                        |          | cocal time                                      |                      | 13:15        |      |
| Where                 |                        | $\frown$ |                                                 |                      |              |      |
| State/area of occ     | Hungary                | \$ >     | Latitude of o                                   | occ                  |              | >    |
| Location name         | Siófok                 |          | Longitude of                                    | focc                 |              | >    |
| What                  |                        |          | $ \setminus                                   $ |                      |              |      |
| Headline              |                        | 100      | ) - Roportor, do                                | cription of the ave  | nt -         |      |
| Narrative language    | Hungarian              | 109.     | z - Keporters de                                | scription of the eve | iit.         |      |
| Narrative             | ABCDEFGHijklm 123456"+ | +!%/=(   |                                                 |                      |              |      |
|                       |                        |          | Kiválaszta                                      | ási lehetőség        | jek jelölése |      |
|                       |                        |          |                                                 |                      |              |      |
|                       |                        |          |                                                 |                      |              |      |
|                       | Kötelezően kitölter    | ndő mező | jelölése                                        |                      |              |      |
|                       | L                      |          |                                                 |                      |              |      |
|                       |                        |          |                                                 |                      |              |      |
|                       |                        |          |                                                 |                      |              |      |
|                       |                        |          |                                                 |                      |              |      |
|                       |                        |          |                                                 |                      |              |      |
|                       |                        |          |                                                 |                      |              |      |
|                       |                        |          |                                                 |                      |              |      |
| Previous              |                        |          |                                                 |                      |              | Next |

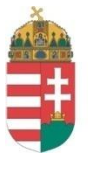

#### KÖZLEKEDÉSBIZTONSÁGI SZERVEZET

| General information a | bout the o  | ccurrence                                                          |                     |             |      |
|-----------------------|-------------|--------------------------------------------------------------------|---------------------|-------------|------|
| When                  |             |                                                                    |                     |             |      |
| UTC date              | 2017.04.01. |                                                                    | Local date          | 2017.04.01. |      |
| UTC time              |             |                                                                    | Local time          | 13:15       |      |
| Where                 |             |                                                                    |                     |             |      |
| State/area of occ     | Hungary     | ‡ >                                                                | Latitude of occ     |             | >    |
| Location name         | Siófok      |                                                                    | Longitude of occ    |             | >    |
| What                  |             |                                                                    |                     |             |      |
| Headline              |             |                                                                    |                     |             |      |
| Narrative language    | Hungarian   | General information about the                                      | e occurrence 🛛 🗙    |             |      |
| Narrative             | ABCDEFGH    | One or more mandatory values a<br>Are you sure you want to contine | are missing.<br>ue? |             |      |
|                       |             |                                                                    | Yes No              |             |      |
|                       |             |                                                                    | sság jelzése        |             |      |
| Previous              |             |                                                                    |                     |             | Next |

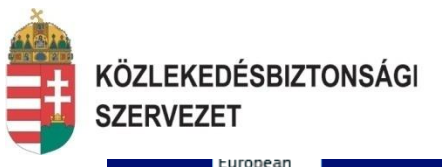

European Commission

## Report to Hungary on behalf of my organisation

| Information about the main aircraft |                                      |                         |                      |  |  |
|-------------------------------------|--------------------------------------|-------------------------|----------------------|--|--|
| information about the               | e main aircrait                      |                         |                      |  |  |
| Aircraft identification             |                                      |                         | <b>^</b>             |  |  |
| State of registry                   | Hungary >                            | Aircraft registration   |                      |  |  |
| Manufacturer/model                  | CESSNA - 182 - B                     |                         | >                    |  |  |
| Serial number                       |                                      | Year built              |                      |  |  |
| Aircraft description                |                                      |                         |                      |  |  |
| Aircraft category                   | Fixed Wing - Aeroplane - Small Aerop | ane - Small Aeroplane   | >                    |  |  |
| Mass group                          | ~                                    | Propulsion type         | Reciprocating ~      |  |  |
| Wake turb. category                 | ~                                    | Number of engines       |                      |  |  |
| Landing gear type                   | >                                    | Maximum t/o mass        | kg 🎵                 |  |  |
|                                     |                                      | Kitöltött kötelező      | mező                 |  |  |
| Flight details                      |                                      |                         |                      |  |  |
| Last departure point                | Hungary - LHKD:KECSKED               | K                       | >                    |  |  |
| Planned destination                 |                                      |                         | >                    |  |  |
| Flight phase                        | ~                                    |                         | Oldalmozgató csúszka |  |  |
| Operator                            | Hungary                              |                         | >                    |  |  |
| Operation type                      |                                      |                         | >                    |  |  |
| Call sign                           |                                      |                         |                      |  |  |
| Flight number                       |                                      | Total number of persons |                      |  |  |

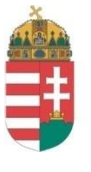

#### KÖZLEKEDÉSBIZTONSÁGI SZERVEZET

## **ON-LINE BEJELENTÉS**

| орегаціон туре          |                   |                         |                            |          |         |        |
|-------------------------|-------------------|-------------------------|----------------------------|----------|---------|--------|
| Call sign               |                   |                         |                            |          |         |        |
| Flight number           |                   |                         | Total number of persons    |          |         |        |
| Operational information |                   |                         |                            |          |         |        |
| Speed and altitude      |                   |                         | Flight plan                |          |         |        |
| Aircraft altitude       | 1000              | ft                      | Current flight rules       |          |         | ~      |
| Aircraft flight level   |                   |                         | Current traffic type       |          |         | ~      |
| Speed (first event)     |                   | kt                      | Approach                   |          |         |        |
| Type of airspeed        |                   | ~                       | Instrument appr type       |          |         | ~      |
| light crew information  |                   |                         |                            | (        |         |        |
|                         | •                 | Flight Cre              | ew Information aktiválá    | isa — 🗡  | Add     | emove  |
| Category                |                   | ~                       |                            | (        |         |        |
| Experience              |                   |                         | Rest/duty                  |          |         |        |
| Experience this a/c     |                   |                         | Dutulant 24 hours          |          | Ho      | our(s) |
| Experience all a/c      |                   | 16 - Flight Crew Lie    | censes                     |          | Ho      | our(s) |
| Licenses                |                   | Flight crew licenses, t | ype, validity and ratings. |          |         |        |
| License type            | License issued by | Da                      | ate of license             | Validity | Ratings |        |
|                         |                   |                         |                            |          |         |        |
|                         |                   |                         |                            |          |         | >      |
|                         |                   |                         |                            |          |         |        |
|                         |                   |                         |                            |          |         | ×      |
|                         | _                 |                         |                            |          |         |        |

17

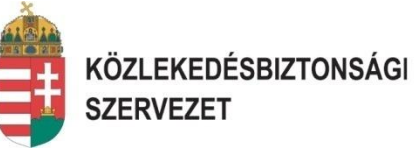

| Information about th    | e main aircraft   |         |                         |          |            |
|-------------------------|-------------------|---------|-------------------------|----------|------------|
| орегации суре           |                   |         |                         |          |            |
| Call sign               |                   |         |                         |          |            |
| Flight number           |                   |         | Total number of persons |          |            |
| Operational information |                   |         |                         |          |            |
| Speed and altitude      |                   |         | Flight plan             |          |            |
| Aircraft altitude       | 1000              | ft      | Current flight rules    |          | ~          |
| Aircraft flight level   |                   |         | Current traffic type    |          | ~          |
| Speed (first event)     |                   | kt      | Approach                |          |            |
| Type of airspeed        |                   | ~       | Instrument appr type    |          | ~          |
| Flight crew information |                   |         |                         |          |            |
|                         | Pilot-in-command  |         |                         |          | Add Remove |
| Category                | Pilot-in-command  | ~       |                         |          |            |
| Experience              |                   |         | Rest/duty               |          |            |
| Experience this a/c     | 1423              | Hour(s) | Duty last 24 hours      | 2        | Hour(s)    |
| Experience all a/c      | 5555              | Hour(s) | Rest before duty        |          | Hour(s)    |
| Licenses                | -                 |         |                         | -        |            |
| License type            | License issued by | Dat     | te of license           | Validity | Ratings +  |
|                         |                   |         |                         |          |            |
|                         |                   |         | •                       |          |            |
|                         |                   | A       | ktivált felület         |          | ×          |
|                         | _                 |         |                         |          |            |
| Previous                |                   |         |                         |          | Next       |

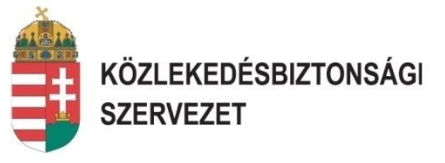

| ird/wildlife strike inform | nation                                                    |                                                                                                    |                                       |
|----------------------------|-----------------------------------------------------------|----------------------------------------------------------------------------------------------------|---------------------------------------|
| arts struck                |                                                           | > Parts damaged                                                                                           | >                                     |
| irds/wildlife seen         | ● 1<br>● 2-10                                             | Birds/wildlife struck                                                                                     | ◎ 1<br>◎ 2-10                         |
|                            | <ul> <li>I1-100</li> <li>More</li> <li>Unknown</li> </ul> | 645 - Bird / wildlife species description<br>Generally the species of birds / wildlife that were involved | in the occurrence.                    |
| ird cizo                   | Cmall                                                     | Note: Non-bird entries (mammal, reptile) are also included                                                | there.                                |
|                            | Small                                                     | rifectuariset st siras                                                                                    | · · · · · · · · · · · · · · · · · · · |
|                            |                                                           |                                                                                                    |                                       |
|                            |                                                           |                                                                                                    |                                       |

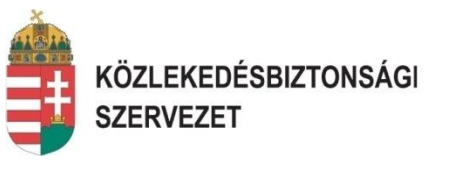

| The occurrence invo                                     | olved a birdstrike or collision with wildlife                                                                                                    |
|---------------------------------------------------------|----------------------------------------------------------------------------------------------------|
| Bird/wildlife strike informat                           | ion                                                                                                    |
| Parts struck                                            | Parts damaged                                                                                                    |
| Birds/wildlife seen<br>Bird size<br>Species description | I Product at the denset I     Parts of aircraft damaged     Image: Control of the standard of the standard |
| Previous                                                | Next                                                                                                    |

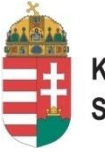

#### KÖZLEKEDÉSBIZTONSÁGI SZERVEZET

| The classification of t       | he occurrence        | ←                | E٩       | semény osztályozása                       |           |                    |          |
|-------------------------------|----------------------|------------------|----------|-------------------------------------------|-----------|--------------------|----------|
| Classification                |                      | )                |          |                                           |           |                    |          |
| Occurrence class              |                      |                  | >        | Detection phase                           | Landir    | ng                 | >        |
| Occurrence categories         | BIRD: Birdstrike     |                  |          |                                           |           |                    | >        |
| Event types and phase of flig | ght                  |                  |          |                                           |           |                    |          |
| Event type 1                  | Operational - Aircra | ft Flight Opera  | ations · | - Wildlife and Birdstrikes - Bir          | d Ingesti | ion/ Birdstrike in | Engine > |
| Phase                         | Powered Fixed-wing   | g aircraft - Lar | nding    |                                           |           |                    | >        |
| Event type 2<br>Phase         |                      |                  |          |                                           |           |                    | >        |
| Event type 3                  |                      |                  |          |                                           |           |                    | >        |
| Phase                         |                      |                  | 1065 ·   | Reporting risk organisation class         | ification |                    | >        |
| Risk                          |                      |                  | Interna  | l risk classification of the reporting or | anisation |                    |          |
| Risk classification           |                      |                  |          |                                           |           |                    |          |
| Risk methodology              |                      |                  |          | 1                                         |           |                    |          |
| Risk assessment               |                      | [                | A be     | jelentő szervezet kock                    | ázati b   | oesorolása         | ]        |
| Provious                      |                      |                  |          |                                           |           |                    | Novt     |

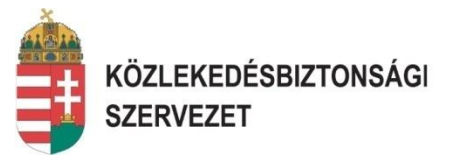

| Analysis and follow-up actions |  | 1067 - Description of occurrence analysis and follow up. |      |  |
|--------------------------------|--|----------------------------------------------------------|------|--|
| Assessment                     |  | Details on the analysis development and follow up.       |      |  |
| Analysis / follow up           |  |                                                          |      |  |
| Corrective actions             |  |                                                          |      |  |
| Previous                       |  |                                                          | Next |  |

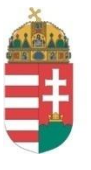

#### KÖZLEKEDÉSBIZTONSÁGI SZERVEZET

| Reporting history and                        | d attachments                                                                                  |                        |                                                                                                    |                                                                           |   |
|----------------------------------------------|------------------------------------------------------------------------------------------------|------------------------|----------------------------------------------------------------------------------------------------|---------------------------------------------------------------------------|---|
| Report Management                            |                                                                                                |                        |                                                                                                    |                                                                           |   |
| Reporting entity<br>Report identification    | Hungary<br>1/2017/MAY                                                                          |                        |                                                                                                    |                                                                           |   |
| Report status<br>Report version              | Initial notification                                                                           | ~                      | Tracking sheet number                                                                                 |                                                                           | > |
| Parties informed                             | Open       Preliminary       Factual       Closed       Closed on issue       Data       Draft | Sze<br>OP<br>FAC<br>DA | rvezetek által használar<br>EN: Új bejelentés<br>CTUAL: Előzetes jelenté<br>FA: Szervezet által lezár | ndó választási lehetőségek<br>es és bejelentés módosítás<br>ásra javasolt | > |
| Report Attachments                           |                                                                                                |                        |                                                                                                    |                                                                           |   |
| Attachments<br>(total size limit up to 5 MB) |                                                                                                |                        |                                                                                                    |                                                                           | + |
|                                              |                                                                                                |                        |                                                                                                    |                                                                           | × |

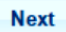

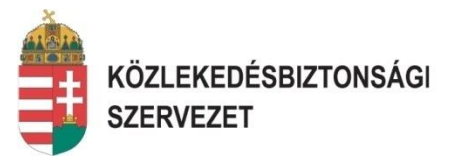

Thank you for preparing this occurrence report.

In order to process and follow-up this report it will be useful to contact you if necessary. Though not required to provide your contact details having them might help us. In addition, if you fill in your email address we will send you a PDF copy of your report once filed in the system.

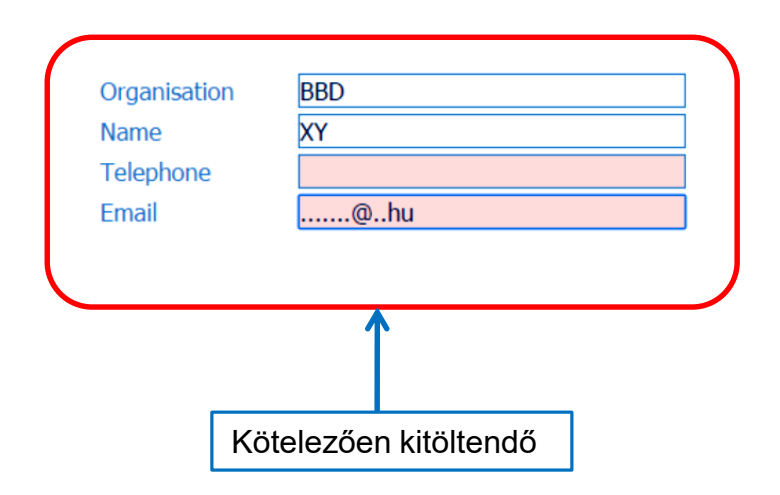

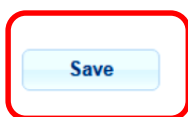

Previous

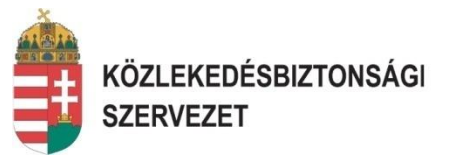

#### B FW: AVIATION REPORTING EU: A new report was submitted by XY - Google Chrome

Biztonságos | https://msg.gov.hu/owa/?ae=Item&a=Open&t=IPM.Note&id=RgAAAABfcfxXCQ9VRKQSTItmFIJxBwBBNxebSdkZTqfkCigtfccwAAAA1

Válasz Válasz mindenkinek Továbbítás Csevegés 🔻 - 🏪 - 🚘 🚔 🍅 🗙 🎦 - 🔺 🛛

#### FW: AVIATION REPORTING EU: A new report was submitted by XY

#### KBSZ Diszpécser (NFM)

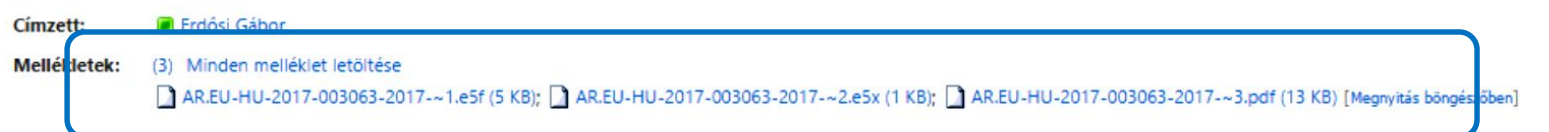

From: NOReply@AviationReporting.eu [mailto:eccairs.noreply@AviationReporting.eu] Sent: Tuesday, April 4, 2017 1:29 PM To: NFM - tsbnotification <tsbnotification@nfm.gov.hu> Subject: AVIATION REPORTING EU: A new report was submitted by XY

An aviation safety related occurrence report has been submitted via the website <u>WWW.AVIATIONREPORTING.EU</u> The report has been submitted by:

Reporter: XY Telephone: 123456 Email: .....@..hu Organisation: BBD Local date: 01/04/2017

Local date: 01/04/2017 State/area: Europe and North Atlantic - Hungary Location: Siófok A bejelentő a bejelentett esemény alapadataival azonos üzenetet kap a megadott e-mail címére, mellékelve egy ECCAIRS 5, valamint PDF típusú file-t amely a teljes bejelentést tartalmazza.

Attached to this email you will find the submitted report in simple text, E5X and E5F format. Please validate this report and make sure it will be added to your national reporting repository and the European Central Repository

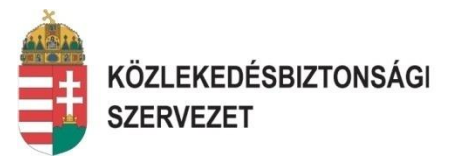

# ?????

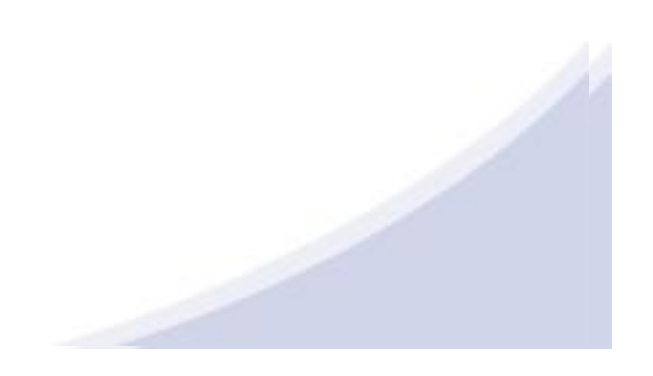

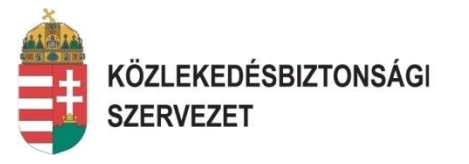

#### Report to Hungary on benait of my organisation

**On-line Reporting Form (Version 10 Mar 2016)** 

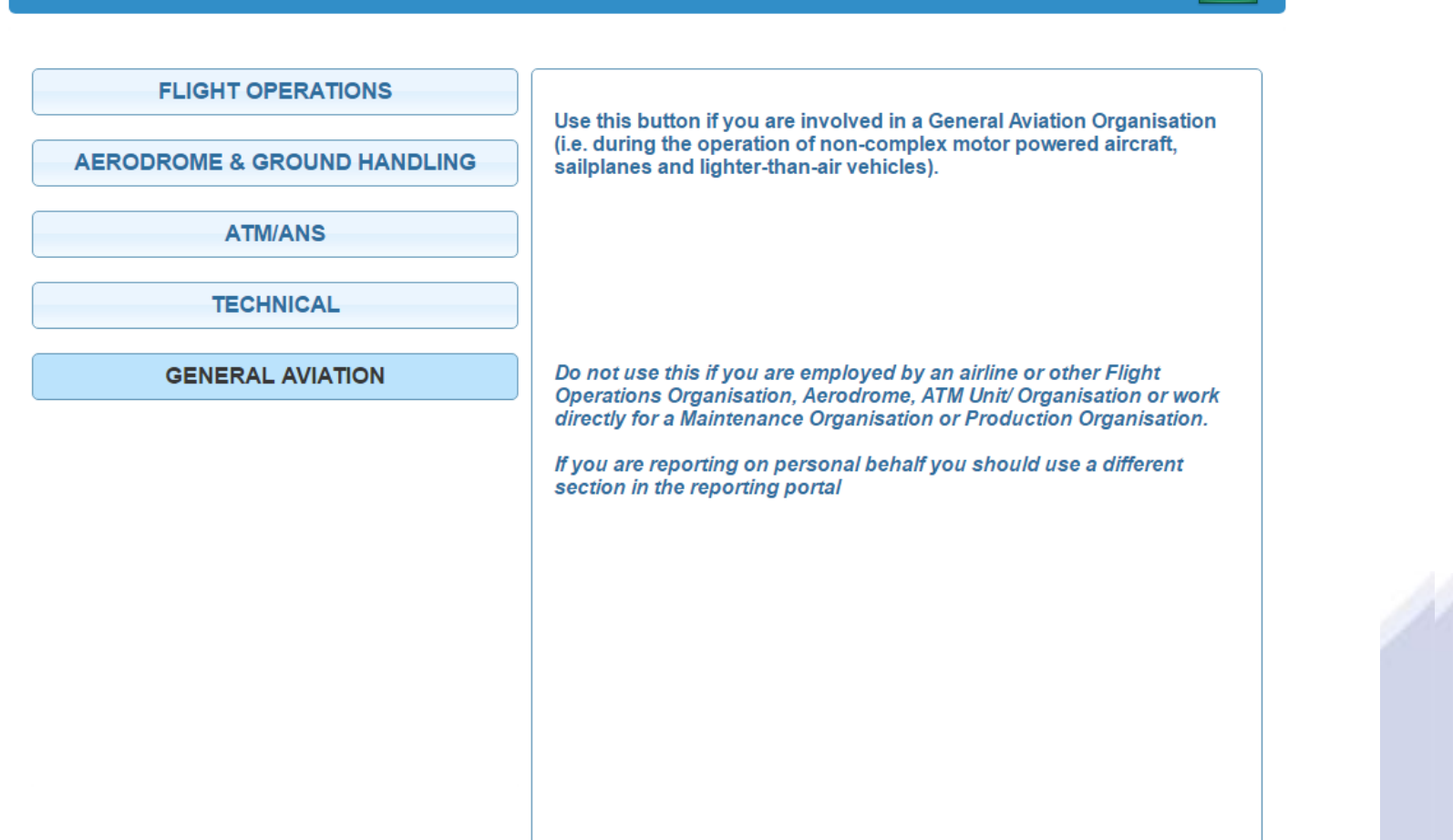

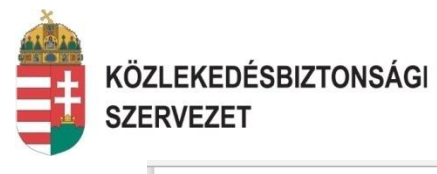

| <ul> <li>Was an aircraft involved in the occurrence ?</li> <li>Did the occurrence happen at or around an aerodrome ?</li> <li>Was there an ATM contribution ?</li> <li>Was there damage to the aircraft ?</li> <li>Did the occurrence result in fatalities and/or injuries ?</li> </ul> | Reporting entity                        | Hungary<br>Other                      |
|----------------------------------------------------------------------------------------------------|-----------------------------------------|---------------------------------------|
| $\ensuremath{\mathscr{C}}$ Did the occurrence result in fatalities and/or injuries ?                                                                                                    |                                         |                                       |
|                                                                                                    | Report identification                   | 01/31/March/2017                      |
|                                                                                                    | Before submitting this occurrence data. | report you will be able to review you |

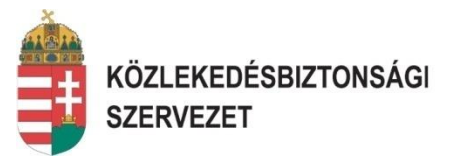

| When / Where   JTC date   2017.03.31.   Local date   ITC time   10:32   Local time     State/area of occ   Europe and North Atlantic - Hungary     .ocation name   Fertödomonkos     /hat     Headline   Narrative language     Hungarian     Image: All and all and al                                                                                                    | General information | n about the occurrence      |           |                                |          |   |
|----------------------------------------------------------------------------------------------------|---------------------|-----------------------------|-----------|--------------------------------|----------|---|
| JTC date       2017.03.31.       Local date       Image: Control of the second second secon                                                           | When / Where        |                             | )         |                                |          |   |
| DTC time 10:32 Local time  State/area of occ Europe and North Atlantic - Hungary > .ocation name Fertődomonkos /hat leadline larrative language Hungarian larrative language large large l | UTC date            | 2017.03.31.                 | E Loc     | al date:                       |          |   |
| State/area of occ Europe and North Atlantic - Hungary >                                                                                                    | UTC time            | 10:32                       | Loc       | al time                        |          |   |
| cocation name       Fertődomonkos         /hat                                                                                                    | State/area of occ   | Europe and North Atlantic - | Hungary   |                                | <u> </u> | > |
| Vhat Headline Iungarian Iungarian Iu | Location name       | Fertődomonkos               |           |                                |          |   |
| Headline       Image: Image: Ima                                         | What                |                             |           |                                |          |   |
| Varrative language Hungarian                                                                                                    | Headline            |                             |           |                                |          |   |
| Narrative                                                                                                    | Narrative language  | Hungarian                   | 1092 - Re | porter's description of the ev | ent      |   |
|                                                                                                    |                     |                             |           |                                |          |   |

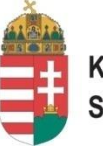

#### Közlekedésbiztonsági Szervezet

|                         | and unorant   |                                         |      |
|-------------------------|---------------|-----------------------------------------|------|
| Aircraft identification |               |                                         |      |
| State of registry       | Hungary       | Aircraft registration                   |      |
| Aircraft category       | Other - Parag | glider - Non-powered Paraglider         | >    |
| Manufacturer/model      | OTHER (Swir   | ng Mistral)                             | >    |
| Serial number           | 23356         | Aircraft make/model/series              | 2011 |
| Flight details          |               |                                         |      |
| Last departure point    |               | · • • • • • • • • • • • • • • • • • • • | >    |
| Planned destination     |               | ▶ XIAN                                  | >    |
| Operation type          |               | ▶ YAKOVLEV                              | >    |
| Flight phase            |               | ▶ YOUNGMAN                              | ~    |
|                         |               |                                         | L    |
|                         |               |                                         |      |
|                         |               | ▶ ZEPPELIN                              |      |
|                         |               | ► ZLIN                                  |      |
|                         |               | ► OTHER<br>Additional text.             |      |
|                         |               | OKCancel                                |      |
|                         |               |                                         |      |
|                         |               |                                         |      |
|                         |               |                                         |      |
|                         |               |                                         |      |
|                         |               |                                         |      |

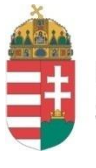

#### KÖZLEKEDÉSBIZTONSÁGI SZERVEZET

| Aircraft identification                                                       |                         |                                                                                                    |   |
|-------------------------------------------------------------------------------|-------------------------|----------------------------------------------------------------------------------------------------|---|
| State of registry<br>Aircraft category                                        | Hungary<br>Other - Para | Aircraft registration                                                                                                    | > |
| Manufacturer/model                                                            | OTHER (Swin             | ing Mistral)                                                                                                    | > |
| Serial number                                                                 | 123456                  | Last departure point 2011                                                                                                    |   |
| Flight details                                                                |                         |                                                                                                    |   |
| Last departure point<br>Planned destination<br>Operation type<br>Flight phase |                         | LHSS: Szombathely<br>LHSZ: Szentes<br>LHTA: Taszar (Mil)<br>LHTL: Tokol (Mil)<br>LHUD: Szeged<br>HHZA: Zajaegerszeg/Andrashida<br>Other<br>Unknown<br>Celand<br>Additional text:<br>Fertőkeresztes<br>OK Cancel |   |

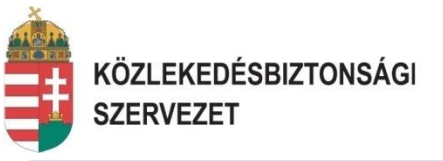

| Information about th    | e aircraft                                   |                                             |       |  |  |  |
|-------------------------|----------------------------------------------|---------------------------------------------|-------|--|--|--|
| Aircraft identification |                                              |                                             |       |  |  |  |
| State of registry       | Hungary 🌲                                    | Aircraft registration                       | 25431 |  |  |  |
| Aircraft category       | Other - Paraglider - Non-powered Parag       | )ther - Paraglider - Non-powered Paraglider |       |  |  |  |
| Manufacturer/model      | OTHER (Swing Mistral)                        |                                             |       |  |  |  |
| Serial number           | 123456                                       | Year built                                  | 2011  |  |  |  |
| Flight details          |                                              |                                             |       |  |  |  |
| Last departure point    | Hungary - Other (Fertőkeresztes)             |                                             | >     |  |  |  |
| Planned destination     | Hungary 🗘 🔪                                  |                                             |       |  |  |  |
| Operation type          | Non-Commercial Operations - Pleasure - Local |                                             |       |  |  |  |
| Flight phase            | En route ~                                   | Occ. on ground                              | No ~  |  |  |  |

Next

Previous

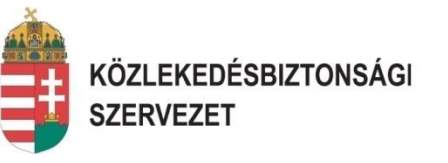

| njuries      |       |   |      |
|--------------|-------|---|------|
| Injury level | Minor | ~ |      |
|              |       |   |      |
|              |       |   |      |
|              |       |   |      |
|              |       |   |      |
|              |       |   |      |
|              |       |   |      |
|              |       |   |      |
|              |       |   |      |
|              |       |   |      |
|              |       |   |      |
|              |       |   |      |
|              |       |   |      |
|              |       |   |      |
|              |       |   |      |
|              |       |   |      |
|              |       |   |      |
|              |       |   |      |
|              |       |   |      |
|              |       |   |      |
| Previous     |       |   | Next |

![](_page_33_Picture_0.jpeg)

| The classification of   | the occurrence in relation with                                                                                                    | its severity                                 |      |      |
|-------------------------|----------------------------------------------------------------------------------------------------|----------------------------------------------|------|------|
| Severity                |                                                                                                    |                                              |      |      |
| Injury level            | Minor                                                                                                    | ✓ Highest damage                             | None | ~    |
| Classification          |                                                                                                    |                                              |      |      |
| Occurrence class        | Incident 🌲                                                                                                    | > Detection phase                            |      | >    |
| Occurrence categories   | OTHR: Other                                                                                                    |                                              |      | >    |
| Operational information | Occurrence categories                                                                                                    |                                              | ×    |      |
| Weather relevant        | LOC-I: Loss of control - inflight<br>LOLI: Loss of lifting conditions en-re<br>MAC: Airprox/ ACAS alert/ loss of<br>MED: Medical<br>NAV: Navigation error<br>OTHR: Other<br>RAMP: Ground Handling<br>RE: Runway excursion<br>RI: Runway incursion - vehicle, airc<br>SCE-NP: System/component failur | oute<br>sep ><br>< <<br>< <<br>craft<br>e or | OK   | ~    |
| Previous                |                                                                                                    |                                              |      | Next |

![](_page_34_Picture_0.jpeg)

| Reporting history an                                                                | d attachments                                                                                               |                                                                                                    |
|-------------------------------------------------------------------------------------|----------------------------------------------------------------------------------------------------|----------------------------------------------------------------------------------------------------|
| Report Management<br>Reporting entity<br>Report identification                      | Individuals<br>01/31/March/201                                                                              | 1084 - Report version         Version of the report provided by the individual or organisation to facilitate the management of follow up reporting post analysis         01 |
| Report status<br>Report Attachments<br>Attachments<br>(total size limit up to 5 MB) | Open<br>Initial notification<br>Open<br>Preliminary<br>Factual<br>Closed<br>Closed<br>Oata<br>Data<br>Draft | Report version 01                                                                                                    |

35

![](_page_35_Picture_0.jpeg)

| Review your occur     | rence                                        |
|-----------------------|----------------------------------------------|
| Occurrence            |                                              |
| Highest damage        | None                                         |
| Injury level          | Minor                                        |
| Location name         | Fertődomonkos                                |
| Occurrence category   | OTHR: Other                                  |
| Occurrence class      | Incident                                     |
| State/area of occ     | Europe and North Atlantic - Hungary          |
| UTC date              | 2017.03.31.                                  |
| UTC time              | 10:32                                        |
| Aircraft              |                                              |
| Aircraft category     | Other - Paraglider - Non-powered Paraglider  |
| Aircraft registration | 25431                                        |
| Flight phase          | En route                                     |
| Last departure point  | Hungary - Other (Fertőkeresztes)             |
| Manufacturer/model    | OTHER (Swing Mistral)                        |
| Operation type        | Non-Commercial Operations - Pleasure - Local |
| Planned destination   | Hungary                                      |
| Serial number         | 123456                                       |
| State of registry     | Hungary                                      |
| Year built            | 2011                                         |
| Reporting history     |                                              |
| Report identification | 01/31/March/2017                             |
| Report version        | 01                                           |
| Reporting entity      | Hungary - Other - Individuals                |
|                       |                                              |

![](_page_36_Picture_0.jpeg)

Thank you for preparing this occurrence report.

In order to process and follow-up this report it will be useful to contact you if necessary. Though not required to provide your contact details having them might help us. In addition, if you fill in your email address we will send you a PDF copy of your report once filed in the system.

| Organisation |  |
|--------------|--|
| Name         |  |
| Telephone    |  |
| Email        |  |

![](_page_36_Picture_5.jpeg)

![](_page_37_Picture_0.jpeg)

## EGYSZERŰSÍTETT BEJELENTŐ

![](_page_37_Figure_2.jpeg)

Csak azok a személyek (pilóták) használhatják akiknek nincs kapcsolata REBISZ vagy egyéb szervezettel.

Lehetőleg ilyen esetben is ha a bejelentő tud angolul az Offline, vagy az online módot válassza

![](_page_38_Picture_0.jpeg)

![](_page_38_Figure_1.jpeg)

![](_page_39_Picture_0.jpeg)

## KÖSZÖNÖM A FIGYELMET

gabor.erdosi@nfm.gov.hu www.kbsz.hu